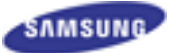

## Firmware Upgrade Guide

## **X Note**

- Please do not turn off the printer and your computer until firmware update finishes.
- If you are using USB connection, disconnect all other USB printers from the PC.
- The firmware update you are about to install has been tested for compatibility with Samsung toner cartridge products ONLY.
- Installing the upgrade may cause a non-Samsung toner cartridge to malfunction.
- Do not run your printer during the firmware update. (Do not have any print job)
- Model Name : ML-3750ND/BMA,BMB
- ♦ The latest version : V2.xx.21.15
- Improvement Items.

SNMP issue fixed.

## ♦ How to update the firmware

- If the machine is connected to the PC via USB cable
  - 1) Make sure that the machine is connected to the PC with a USB cable.
  - Drag the firmware file(\*.hd) and Drop down it on usblist2.exe.
    And then firmware update will be started automatically.

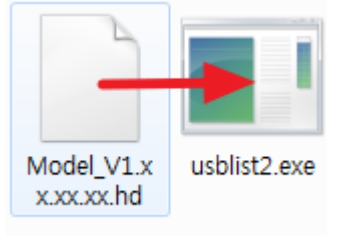

3) If completed, the firmware update will be rebooted automatically.

## - If the machine is connected to the network

1) Open Internet Explorer.

Enter the machine IP address(http://xxx.xxx.xxx) of your printer in the address field.

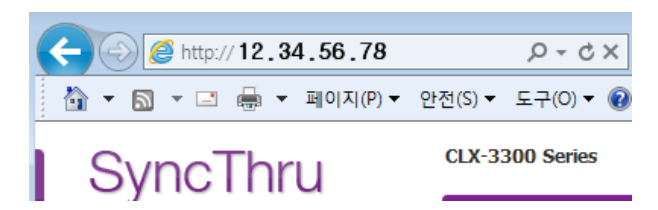

If you don't know the IP address, Run 'Easy Printer Manager' from tray icons.

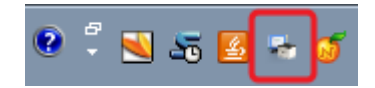

Click 'Device Settings' or 'SyncThru Web Service' on Easy Printer Manager.

| Samsung <b>Easy</b><br>Drintor Monagor |                 | samaung <b>Easy</b> Printer Manager | 7   2   8                                       | 🔳   🔋   🍑             |
|----------------------------------------|-----------------|-------------------------------------|-------------------------------------------------|-----------------------|
| Printer List                           | Device Settings |                                     | Samsung CLX-3300 Series<br>IP :<br>이번 : 성정이지 아유 | · 스캔                  |
| Add Delete                             |                 |                                     | 위시 : 일정되지 않음<br>상태 : 정보<br>결전 모드                | 및 팩스<br>SyncThru      |
|                                        |                 |                                     |                                                 | Easy Color<br>Manager |

 Click 'Login' on the upper right of the SyncThru Web Service. And log-in as an administrator.

(Default ID : admin PW: sec00000)

\* We recommend you to change the default password for security reasons.

'Maintenance'→'Upgrade Wizard' → 'Browse'
 And, Select the firmware file and click 'Next'

| SyncThru<br>Web Service™                                | 6 Information            | Settings Security       | Maintenance | 1 sn          |
|---------------------------------------------------------|--------------------------|-------------------------|-------------|---------------|
| Maintenance                                             | Firmware Upgrade         |                         | ~           | 0             |
| Vartenance  Firmware Upgrade  Contact information  Link | Version Information      |                         | (           | Upgrade Waard |
|                                                         | Fernware                 | ))                      | Version     | 1             |
|                                                         | Nain Firmware Version    | V3.00.00.35 Feb-08-2009 |             |               |
|                                                         | Network Fermiare Version | V0.05.00(SCV-3390)      |             |               |

- 4) Please follow the instruction on the screen.
- 5) If completed, the firmware update will be rebooted automatically.
- ※ If firmware update does not completed after several times, Retry to update the firmware.